# CONFIGURACIÓN E IMPLEMENTACIÓN DE NETHSERVER Y PROXY

Steven Claros Bahos e-mail: sclarosb@unadvirtual.edu.co Carlos Ivan Diaz Melo e-mail: cidiazme@unadvirtual.edu.co Yeiler Yohanner Moya Gil e-mail: yymoyag@unadvirtual.edu.co

**RESUMEN:** En el presente artículo se encuentra la puesta en marcha del servidor GNU/Linux la cual usará la distribución Nethserver iniciando con el paso a paso de instalación del servidor usando una máquina virtual creada en Dropbox. Posteriormente se implementa y evidencia el funcionamiento de servicios como DHCP Server, DNS y controladores de dominio. Todo con el fin de asegurar la red y dar un control del acceso a internet, continuando con el proceso de configuración de un proxy para bloquear algunas páginas de internet.

**PALABRAS CLAVE**: DHCP, DNS, Dropbox, Firewall, GNU/Linux, Nethserver, Proxy, Servidor.

### 1 INTRODUCCIÓN

A partir de la problemática planteada se buscará dar solución a partir de la configuración e implementación de conocimientos adquiridos a lo largo del curso, basado en el uso de GNU/Linux como herramienta, enfocándonos en la instalación y configuración de servicios que buscan brindar y respaldar una infraestructura robusta para la compañía.

Exploraremos la implementación de medidas específicas diseñadas para fortalecer la seguridad del entorno, garantizando que las interfaces de usuario y escritorio estén configuradas de manera eficiente y resistente a posibles amenazas.

# 2 INSTALACIÓN DE NETHSERVER

La distribución por usar es Nethserver, esta es una distribución de Linux, que fue diseñada en especial para las pequeñas y medianas empresas. Contando con multiples funciones como servicio de mail, Web Server, Firewall, Proxy, entre otros.

De igual manera posee una interfaz que facilita la navegación y configuración de cada servicio. Está basado en una distribución generalizada y popular, en la que confían las actualizaciones de seguridad de código abierto, impulsado tanto por colaboradores como por la comunidad

#### 2.1 REQUISITOS

Los requisitos mínimos para la instalación de Nethserver son:

• 1 GB de memoria RAM

- CPU de 64 bits.
- Servidor con interfaz gráfica.
- 10 GB de espacio disponible en el disco.
- Una unidad óptica o memoria USB para instalaciones de servidores físicos.

#### 2.2 URL DESCARGA NETHSERVER

https://www.nethserver.org/getting-started-with-nethserver/

### 3 INSTALACIÓN DE NETHSERVER

Inicialmente se descargó Nethserver y se realizó la configuración correspondiente como nueva máquina virtual en el VirtualBox.

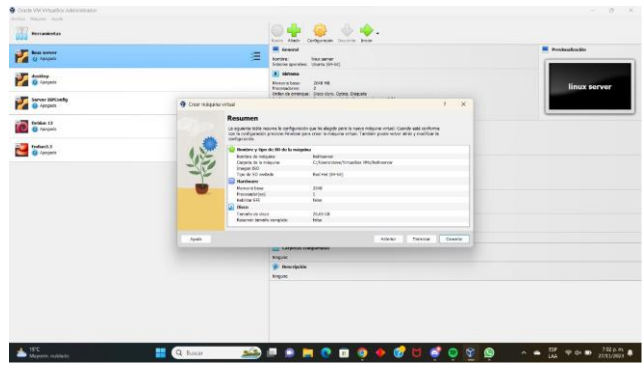

Figura 1 Creación de Máquina virtual

Posterior a la creación del escritorio virtual se procede con la instalación correspondiente seleccionando la opción de instalación interactiva.

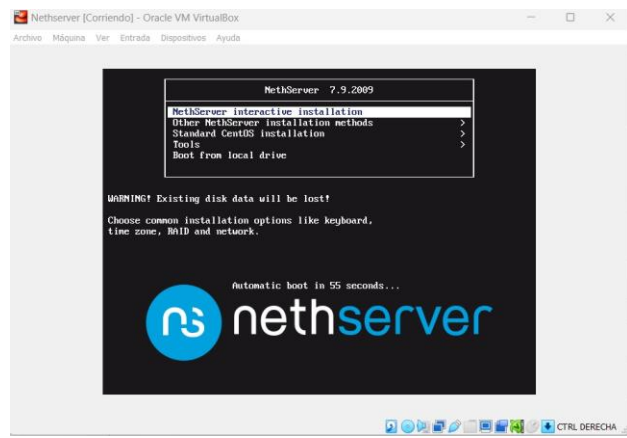

Figura 2 Instalación de interfaz interactiva

Una vez seleccionada la instalación interactiva en la cual se van a realizar configuraciones como el día y hora, además del lenguaje del teclado

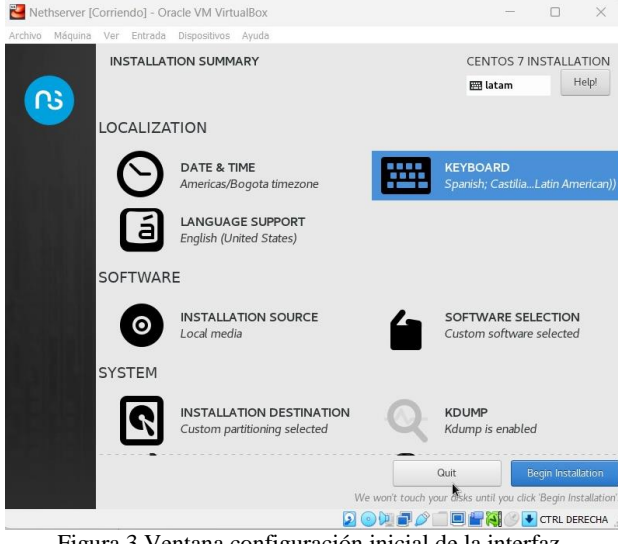

Figura 3 Ventana configuración inicial de la interfaz

Al seleccionar el botón Begin Installation en pantalla se van a mostrar opciones de configuración adicionales en las que nos va a permitir realizar la asignación de clave para nuestro usuario administrador, además de la creación de usuarios adicionales en caso de ser necesario.

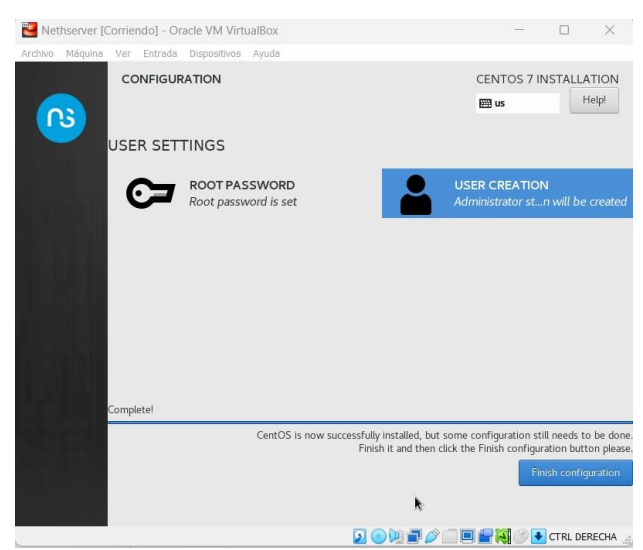

Figura 4 Opciones de configuración usuarios

Cuando finalizamos la configuración del sistema se realiza un reinicio del sistema, luego en pantalla nos va a mostrar la IP y el puerto con el que se accede al sistema.

| 🔁 Nethserver [Corriendo] - Oracle VM VirtualBox                                 | - | $\times$ |
|---------------------------------------------------------------------------------|---|----------|
| Archivo Máquina Ver Entrada Dispositivos Ayuda                                  |   |          |
| ethServer release 7.9.2809 (final)<br>ernel 3.10.0-1160.e17.x86_64 on an x86_64 |   |          |
| uccess the web interface at the following URLs:<br>https://10.0.2.15:9090       |   |          |
| ocalhost login: _                                                               |   |          |

Figura 5 Nethserver Instalado

Una vez logueados realizamos la actualización de los paquetes.

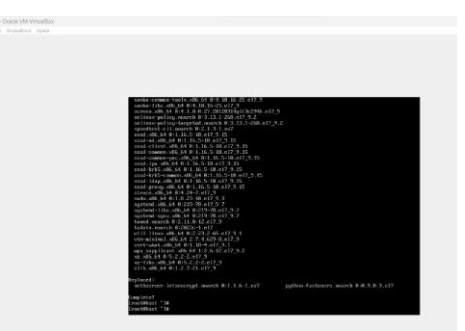

Figura 6 Actualización de paquetes

Finalizamos la configuración correspondiente y habilitamos el adaptador de red para poder acceder a la interfaz gráfica del servidor desde otro equipo

|                                                                                                    |                      | tune Alab Carigonia Benata Jake                     |                    |
|----------------------------------------------------------------------------------------------------|----------------------|-----------------------------------------------------|--------------------|
| Variation and the second second secon |                      | Tenden Bedarner 12<br>Tenden spentisk Refre (19-00) | Bally and a second |
| Malage<br>Stargete                                                                                                    | Statument 11 - Daris | A States                                            |                    |
| Martin Bercardig                                                                                                    | Care a               | Red                                                 |                    |
| Retars 12                                                                                                    | Trenis               | Alement Advantez Alement Sciences                   |                    |
| Tedanit 2                                                                                                    | Antonio Anto         | Preset                                              |                    |
| anthereir time                                                                                                    | Ref<br>Contro sere   |                                                     |                    |
| then Bushtop                                                                                                    | 🤌 USS                |                                                     |                    |
| afterne V                                                                                                    | 2 Janifas de sectore | as Han Ad                                           | apore)             |
|                                                                                                    |                      |                                                     |                    |
|                                                                                                    |                      | NAME CARE FOR                                       |                    |
|                                                                                                    |                      |                                                     |                    |
|                                                                                                    |                      |                                                     |                    |
|                                                                                                    |                      |                                                     |                    |
|                                                                                                    |                      |                                                     |                    |

Figura 7 Habilitación de Equipo Red Interna

Luego de finalizar la configuración correspondiente accedemos al navegador de nuestro Desktop y en el navegador ingresamos la URL de nuestro servidor, en este caso **192.168.0.17** por medio del puerto **9090** 

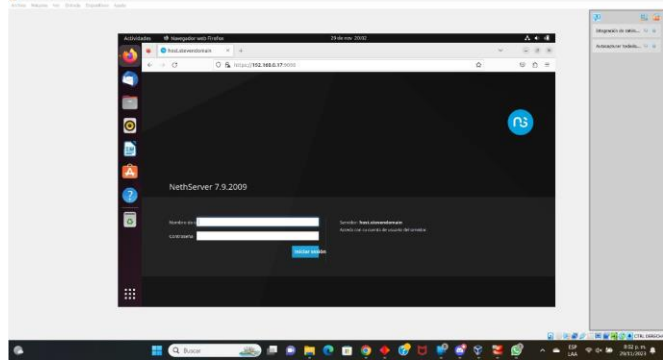

Figura 8 Acceso a interfaz gráfica

Iniciamos sesión con nuestro usuario administrador lo que nos lleva a un resumen con las opciones de administración para nuestro servidor

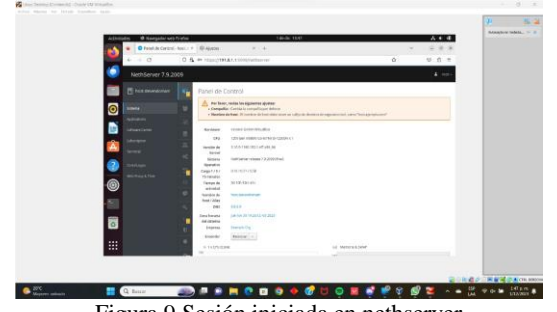

Figura 9 Sesión iniciada en nethserver

## **4 DESARROLLO TEMÁTICAS**

### 4.1 TEMÁTICA 1: DHCP Server, DNS Server y Controlador de Dominio

**Producto Esperado:** Implementación y configuración detallada del acceso de una estación de trabajo GNU/Linux a través de un usuario y contraseña, así como también el registro de

|     | $\leftarrow \rightarrow \mathbf{C}$ | ○ 🔓 ⊶ https://192                                                                                                    | 2.168.1.18:9090/nethserver                   |             |
|-----|-------------------------------------|----------------------------------------------------------------------------------------------------|----------------------------------------------|-------------|
| 6   | NethServer 7.9.200                  | 99                                                                                                    |                                              |             |
|     | server1.unad.com                    | Rardware                                                                                                    | innotek GmbH VirtualBox                      |             |
|     | '                                   | CPU                                                                                                    | Intel(R) Core(TM) IS-2450M CPU @ 2.50GHz x 1 |             |
| 0   | Sistema                             | Versión de<br>Kernel                                                                                                    | 3.10.0-1160.el7.x86_64                       |             |
|     |                                     | Sistema                                                                                                    | NethServer release 7.9.2009 (final)          |             |
|     |                                     | Carga 1/5/                                                                                                    | 0.48/0.3/0.18                                |             |
| Â   |                                     | Tiempo de                                                                                                    | 0d 0h 6m 46s                                 |             |
|     |                                     | <ul> <li>Nombre de<br/>bort ( Aliar</li> </ul>                                                                                                    | server1.unad.com                             |             |
|     |                                     | DNS                                                                                                    | 8.8.8                                        |             |
| . ? |                                     | Zona horaria<br>del sistema                                                                                                    | lun nov 27 23:27:59 -05 2023                 |             |
| _   |                                     | Empresa                                                                                                    | Example Org                                  |             |
|     |                                     | Encender                                                                                                    | Reiniciar 🗸                                  |             |
| 0   |                                     | 4 1 x CPU (Cd<br>5 1 x CPU (Cd<br>5 1 x CPU (Cd | ire)                                         | GIB Memoria |

Figura 10 Ingreso a Nethserver desde el navegador desktop

Para iniciar la configuración iniciamos desde un desktop local a través del direccionamiento IP y el puerto 9090 haciendo uso del navegador web

| NethServer 7.9.2 | 009                 |                      |                 |   | + -    |
|------------------|---------------------|----------------------|-----------------|---|--------|
| server1.unat.com | Servidor DHC        | Editar englis3       |                 |   |        |
| Stand            | Estadistica         | Range Inicle IP      | 192.168.1.50    |   |        |
| Acres and        | O hearing of        | Kango Sn IP          | 102.168.1.254   |   |        |
| Andrews Contra   | ×                   | - Opciaren avarzadan |                 |   |        |
| Sconare Croip    | E Interfaces        | IP Puerta de enlace  | 192.168.1.1     |   |        |
| Sector sector    | a esposa            | Tampo da             |                 |   |        |
| Second           | o; erposit          | Dominio              | carles unad net |   |        |
|                  | Action              | Securitorea 2005     | 197 198 10 10   |   |        |
|                  | Afaile reserva de l |                      |                 |   |        |
|                  | Reserve de Pa       | ٥                    |                 |   |        |
| N                | Acres 1             | Servidores NTP ()    |                 |   |        |
| 9                | Norther is host     | . Servidores TFTP    |                 |   | Accion |
|                  |                     |                      |                 | - |        |

Figura 11 Configuración servicio DHCP

Ingresamos a las opciones del sistema configurando en el servicio DHCP el rango de dirección de IP comenzando por 192.168.1.50 hasta la 192.168.1.254

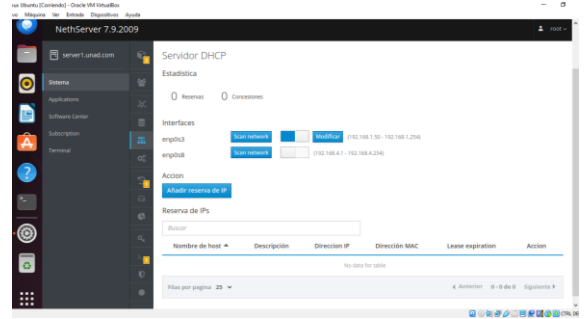

Figura 12 Verificación de servicio

Validamos la configuración realizada a través del panel principal del servidor DHCP

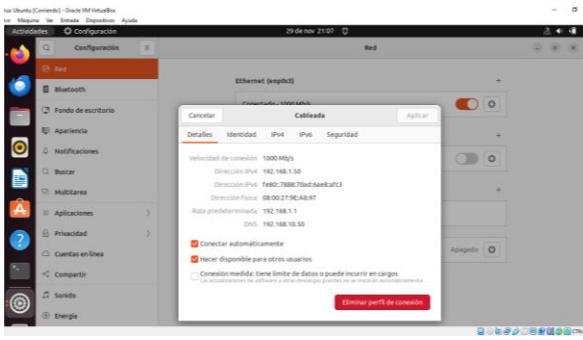

Figura 13 Verificación de servicio en desktop

Verificamos la implementación del servicio a través del desktop configurando la tarjeta de red como adaptador 1 verde

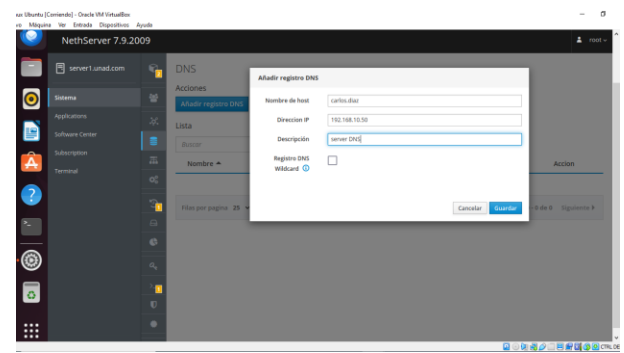

Figura 14 Configuración servicio DNS

Procedemos a configurar el servicio DNS agregando el registro host Carlos.diaz con la IP 192.168.10.50

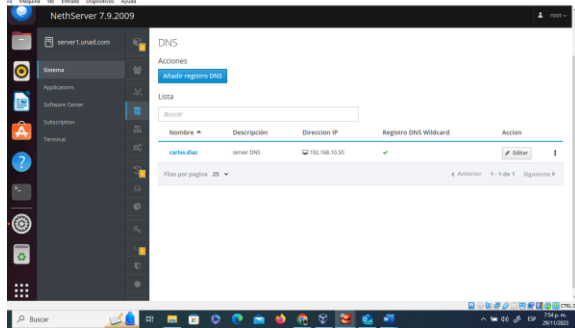

Figura 15 Verificación configuración de servicio DNS

Validamos el registro en el panel principal del servidor DNS

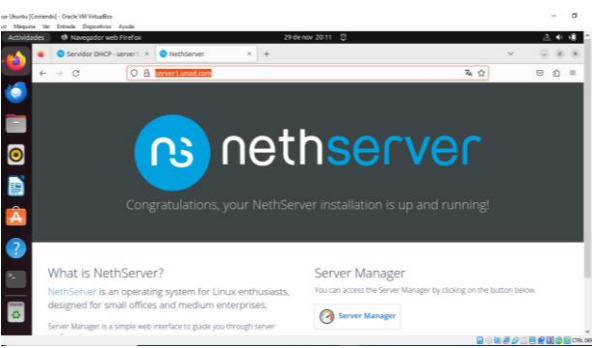

Figura 16 Acceso desde el navegador con el nombre de dominio

Verificación de acceso haciendo uso del nombre del servidor en el navegador web

| server1.unad.com | - ° .       | Ro                    |                       | Configurar |                         |
|------------------|-------------|-----------------------|-----------------------|------------|-------------------------|
| Sistema          |             | 0                     |                       | 0          |                         |
| Applications     | *           |                       | Elige el tipo de la i | ntertaz    |                         |
| Software Certer  | -           |                       | <i>1</i> 4            |            |                         |
| Termul           | - m<br>- ct |                       | Ethernet              |            |                         |
|                  |             | Protocolo de arranque | O Servidor DHCP 🥹     | Entático   |                         |
|                  | e           | Direction IP          | 192.168.4.2           |            |                         |
|                  | 0           | Mascara de Red        | 255.255.255.0         |            |                         |
|                  |             | Puerta de Enlace      | 192.168.4.1           |            |                         |
|                  |             | Etiqueta (optional)   |                       |            |                         |
|                  |             |                       |                       |            |                         |
|                  | 0           |                       |                       | Cancelar   | c Valuer   Surfigurar - |

Figura 17 Configuración de interfaz de red

Para instalar el servicio de controlador de Dominio configuramos inicialmente una nueva tarjeta de red con su direccionamiento IP de manera estático en la zona verde

| artesuration                       | e Habilitado:                  | 24<br>24<br>16                                      | -           |                             |
|------------------------------------|--------------------------------|-----------------------------------------------------|-------------|-----------------------------|
| Sittema                            | Acciones                       | 21.9 20.2 20.20                                     | 203 52.00 3 | 10 10 10 10 10              |
| Applications<br>Sufficience Conter | Lista                          |                                                     |             | C información de envaluelos |
| Subscription<br>Survival           | 00 mp0.8<br>00 00.0027/8ua1.5e | COR 196.168.1.1/24                                  | ♥ up        | © Configurat                |
| 9                                  | (open) www.                    |                                                     |             |                             |
|                                    | C O mpkJ B RE27 State N        | COR 192,148,1,290/24<br>X GW 192,148,1,1<br>Max min | ♥ UP        | Configurar                  |
| 9                                  | Sin adgrar                     |                                                     |             |                             |
|                                    | estas                          | D #-                                                | ₩ UP        | © Configura                 |

Figura 18 Verificación de interfaz de red agregada

Verificación de la subred creada190.168.1.1/24, así mismo se realiza el cambio de zona del servidor para la red WAN a color naranja

| 📑 🗄 servert an                                             | ed.com           | Drownskiw de | C. MOTOS | Incala                                                                                            | aniwa ramoto                                                                                         | Instalar                                        |
|------------------------------------------------------------|------------------|--------------|----------|---------------------------------------------------------------------------------------------------|----------------------------------------------------------------------------------------------------|-------------------------------------------------|
| Stama                                                      | *                | 0            |          |                                                                                                   | 0                                                                                                    | 0                                               |
| Applications<br>Software Center<br>Discontinue<br>Terrinal | 2 0 10 8 10 10 X | Instalar     | 3        | Become DC<br>Rombre de<br>Denniss<br>Nombre de<br>denniss Neellics<br>La deneción ta<br>"Tata ria | ad unad conj<br>UNAO<br>Pelegiste dote complir las siguie<br>dotes mist be in the same subra<br>1300 | nten semilikaren<br>range al agreen natuerk: eg |
| 9                                                          |                  |              |          | Derección #<br>Domain Controller                                                                  | 192,148-4.3                                                                                          |                                                 |

Figura 19 Configuración de servicio de controlador de dominio

Procedemos a configurar en la opción del sistema usuarios y grupos el nombre de dominio como ad.unad.com, se asigna la dirección IP 190.168.4.3

| to Magure | a Ver Eritada Dispositives | Ayuda                             |                                                         |      | 12.3           |       |
|-----------|----------------------------|-----------------------------------|---------------------------------------------------------|------|----------------|-------|
| -         | + → C                      | U & e https://192.168.1.200       | \$9090/hethserver#/users-groups                         | A 12 | 0 2            | 1 =   |
| 0         | NethServer 7.9.2           | 2009                              |                                                         |      |                |       |
|           | Carles unat.com            | Usuarios y Grupo                  | 5                                                       |      |                |       |
| _         |                            | Más información Unsantes y Gr     | upps.                                                   |      |                |       |
| $\odot$   |                            | Proveedor de cuentas              |                                                         |      |                |       |
|           |                            | Active Directory Local            | - Detailes                                              | 1    | Cambler proved |       |
|           |                            |                                   |                                                         |      |                | -     |
|           |                            | STARTILS<br>Contravella de enlare | DEDUCTION                                               |      |                |       |
|           |                            | Base DN                           | dcrad.dcrunad.dcrcom                                    |      |                |       |
|           |                            | Conexion DN                       | klapsenice8AD UNAD.COM                                  |      |                |       |
|           |                            | URI de servidor LDAP              | klaps//hsdc-carlos.ad.unad.com                          |      |                |       |
|           |                            | IP de Active Directory            | 190,148,1.2                                             |      |                |       |
|           |                            | Usuarie DN                        | dictad, dicturad, dictore                               |      |                |       |
|           |                            | Grupe Div                         | dcrad,dcranad,dcrcom                                    |      |                |       |
| 2.        |                            | 8                                 |                                                         |      |                |       |
|           |                            | Polica da contracalas             |                                                         |      |                |       |
|           |                            | P Dista de contrasenas            |                                                         |      |                |       |
| 0         |                            | Requerir contraseñas              | seguras 🖌 Forzar el cambio periódico de la contraseña 🕱 |      | Cambiar pold   | ica - |
|           |                            |                                   |                                                         |      |                |       |
|           |                            | Arringes                          |                                                         |      |                |       |
|           |                            | U                                 |                                                         |      |                |       |
|           |                            | Crear usuario 🔹                   |                                                         |      |                |       |

Figura 20 Detalles de la configuración de servicio de controlador de dominio

Validamos los detalles del directorio activo local con su dominio correspondiente como ad.unad.com y su direccionamiento IP

| sax Uburita)         | [Corriersdo] - Oracle VM VirtualBox | Annala |                                                                |                                       |                 | - D                |
|----------------------|-------------------------------------|--------|----------------------------------------------------------------|---------------------------------------|-----------------|--------------------|
| ~                    | NethServer 7.9.2                    | 2009   |                                                                |                                       |                 | 1 /oot             |
|                      |                                     | 0      | Active Directory Local                                         | Detailes                              |                 | Cambiar provisedor |
| 0                    | Sistema<br>Application              | *      | <sup>l</sup> oítica de contraseñas<br>Requerir contraseñas sej | guras ✔ Forzar el cambio periódico de | la contraseña 🗴 | Cambiar politica   |
|                      |                                     | 8      |                                                                |                                       |                 |                    |
| <b>A</b><br><b>2</b> |                                     | 8      | Crear usuario                                                  |                                       |                 |                    |
|                      |                                     | -      | Usuarios ~ [Ottrar por Us                                      |                                       |                 | Total: 3           |
|                      |                                     | 0      | (admin                                                         | NethServer Administrator              | O No expirado   | 🖌 Editar 🚦         |
|                      |                                     |        | administrator                                                  | Administrator                         | © No expirado   | 🖋 tóttar 🛛 I       |
|                      |                                     | •      | (a) carleedi                                                   | Carlos Diaz                           | © No expirado   | 🖌 telcar 🛛 I       |
|                      |                                     | - 14   |                                                                |                                       |                 |                    |

Figura 21 Agregar usuario al servicio de controlador de dominio

Creación de usuario para el acceso al directorio activo local como carlosdi con sus respectivas credenciales de acceso

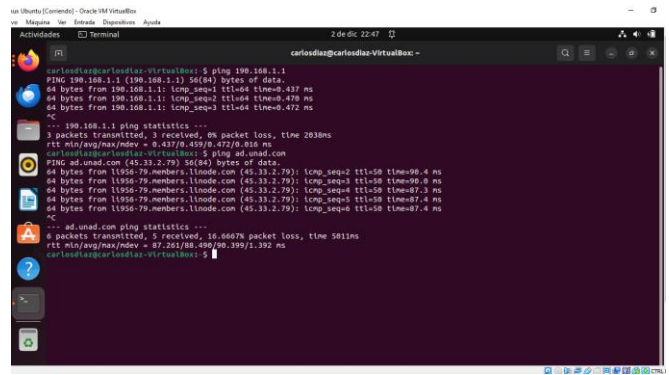

Figura 22 Validación conectividad al servicio de controlador de dominio

Verificación de conectividad con el servidor de Dominio haciendo ping al nombre y su dirección IP

| ux Uburtu ) | Corrient | lo) - Oracle V | M Virtus/Box      | 2     |                           |      |                                                         |   |    |   |   | - | ٥  |
|-------------|----------|----------------|-------------------|-------|---------------------------|------|---------------------------------------------------------|---|----|---|---|---|----|
| Activida    | ades     | (ð Nav         | egador web Fire   | fax   |                           |      | 3 de dic 22:57 🛱                                        |   |    |   |   |   | 4  |
| -           | ۵        | Aplic          | aciones - carlos. | uni:× | 😜 Roundcube Webmail :: I  | с×.  | Gi sena sofia - Buscar con $\mathbb{C}^{\times \times}$ | + |    | ~ |   | a | *  |
|             | ~        | - C            |                   | 08    | 0+ https://192.168.1.200/ | weba | ail/                                                    |   | \$ |   | 0 | Ô | 10 |
| 6           |          |                |                   |       |                           |      |                                                         |   |    |   |   |   |    |
|             |          |                |                   |       |                           |      |                                                         |   |    |   |   |   |    |
|             |          |                |                   |       |                           |      |                                                         |   |    |   |   |   |    |
| 0           |          |                |                   |       | rounde                    | cub  | e 🌍                                                     |   |    |   |   |   |    |
|             |          |                |                   |       |                           |      |                                                         |   |    |   |   |   |    |
|             |          |                |                   |       | Norther de a              |      | unitisd                                                 | _ |    |   |   |   |    |
|             |          |                |                   |       | Corte                     |      |                                                         |   |    |   |   |   |    |
| -           |          |                |                   |       |                           |      |                                                         |   |    |   |   |   |    |
| ?           |          |                |                   |       |                           |      | Iniciar sesión                                          |   |    |   |   |   |    |
|             | -        |                |                   |       | _                         |      |                                                         |   | -  |   |   |   |    |
|             | Len      | and a          |                   |       |                           |      |                                                         |   |    |   |   |   |    |
|             |          |                |                   |       |                           |      | Poundtube Instrual                                      |   |    |   |   |   |    |
| -           |          |                |                   |       | _                         |      |                                                         |   |    |   |   |   |    |

Figura 23 validación acceso a través del servidor web mail

Validación de inicio de usuario carlosdi agregado en el dominio a través del servidor webmail haciendo uso del navegador.

| vo Máquin | Comiendo]<br>1a Ver I | - Oracle VM Vieta<br>Entrada Dispos | aiBex<br>Xives Ayuda     |       |               |            |          |          |               |              |      |      |     |             |           | -        | σ   |
|-----------|-----------------------|-------------------------------------|--------------------------|-------|---------------|------------|----------|----------|---------------|--------------|------|------|-----|-------------|-----------|----------|-----|
|           |                       | 😮 Usuarios y                        | Grupos - car             | rio:× | 😜 Roundcu     | be Webmai  | l : Er × | G ser    | na sofia - Bi | uscar con Ga | × +  |      |     | ~           |           | ø        | ×   |
| <u> </u>  | ← ·                   | → C                                 | C                        | 8     | https://192.1 | 68.1.200/v | vebmail, | /?_task= | mail&_mbs     | ox=INBOX     |      |      |     | \$          | 9         | ΰ.       | =   |
| 6         | Acessa de             |                                     | -                        |       |               |            |          |          |               |              |      |      |     | catosdi@    | red.con 👲 | Cenar se | 101 |
|           | roun                  | idcube 🕻                            | <u>-</u>                 |       |               |            |          |          |               |              |      |      |     | L Contactor | Cont      | guración | -   |
|           | t<br>Actualiza        |                                     | 2 <u>1</u><br>Secondar 1 | 22.   | - Brender     | 1<br>Deres | 1        | 1.       | ····<br>Min   |              |      | Toks | 0   | Q.+ Busce   |           |          |     |
|           |                       | ntrada                              |                          | 0 - A | launta        |            |          |          |               |              | * De |      | Te. | the         | Tamato    | 2        | 1   |
|           |                       | oradores<br>toladore                |                          |       |               |            |          |          |               |              |      |      |     |             |           |          |     |
|           | 0 -                   | PAM                                 |                          |       |               |            |          |          |               |              |      |      |     |             |           |          |     |
| -         | Û P                   | speiera                             |                          |       |               |            |          |          |               |              |      |      |     |             |           |          |     |
| A         |                       |                                     |                          |       |               |            |          |          |               |              |      |      |     |             |           |          |     |
| ?         |                       |                                     |                          |       |               |            |          |          |               |              |      |      |     |             |           |          |     |
| 2         |                       |                                     |                          |       |               |            |          |          |               |              |      |      |     |             |           |          |     |
| 0         |                       |                                     |                          |       |               |            |          |          |               |              |      |      |     |             |           |          |     |
|           |                       |                                     | -                        |       |               |            |          |          |               |              |      |      |     |             |           |          |     |
|           |                       |                                     |                          |       |               |            |          |          |               |              |      |      |     | <b>0</b>    |           | 00       | CRL |

Figura 24 panel de acceso con el usuario carlosdi@unad.com

Validación correcto acceso con el perfil creado

### 4.2 TEMÁTICA 2: PROXY

**Producto Esperado:** Implementación y configuración detallada del control del acceso de una estación GNU/Linux a los servicios de conectividad a Internet desde Nethserver a través de un proxy que filtra la salida por medio del puerto 3128

Para desarrollar la temática vamos a contar con el servidor instalado y configurado dentro de la zona DMZ arrancándolo desde la web de administración en donde accedemos de manera tanto local como remota empleando un navegador.

Para ello accedemos a nuestro desktop ingresando a la interfaz del servidor.

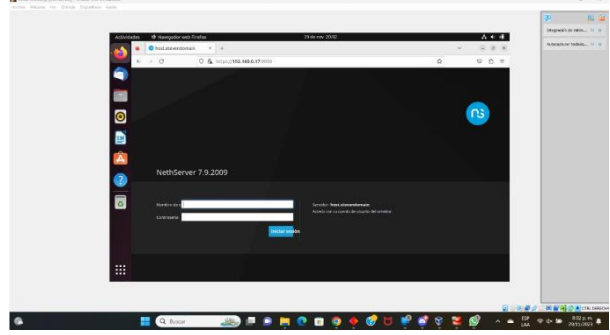

Figura 25 Acceso a interfaz remota

Al tener la interfaz procedemos a realizar la configuración de red para convertirla en red interna

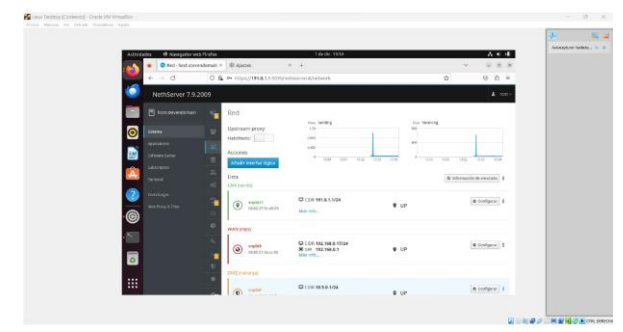

Figura 26 Interfaz de configuración de red

Como primera configuración vamos a configurar la red WAN también denominada la red Roja esta red es la que nos va a dar la salida a internet de nuestra conexión.

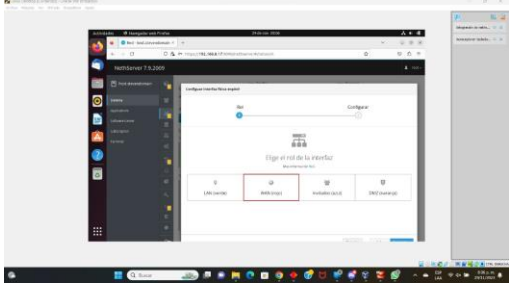

Figura 27 Red WAN a configurar

Le damos clic al botón Siguiente lo que nos mostrará unos campos en los cuales vamos a ingresar las IPs de la red, incluyendo la IP estática, la máscara de red y la puerta de enlace que nos da la salida a internet, definiendo nuestro servidor como estático, en nuestro caso la IP asignada **192.168.0.17** con una máscara de red de **255.255.255.0** y la puerta de enlace que es aquella que nos da salida a internet es **192.168.0.1** 

| Actividades 🛛 Navegador web Fixed | or 28darian 2013                                     |                         | impetit in rate, in a    |
|-----------------------------------|------------------------------------------------------|-------------------------|--------------------------|
| O Red - hist stevenskory          | a * +                                                |                         | Adaceptara telado > 0    |
| + -+ 0 C                          | 5 & ex Happy VIL 186.6.17 Configuration restrictions | Q 0 0 0                 |                          |
| NethServer 7.9.2009               |                                                      | 4 mm-                   |                          |
| E feitzensionen a                 |                                                      |                         |                          |
|                                   | Eut O                                                | Configurar              |                          |
| Aptoren                           | Elize el tipo de                                     | la intertaz             |                          |
| 😂 attentione 👫                    |                                                      |                         |                          |
|                                   | Diterat                                              | 19.<br>1996-1           |                          |
|                                   |                                                      |                         |                          |
| <b>1</b>                          | Methods is a narigue O people (34)                   | ·                       |                          |
| 0                                 | Manual And 185,25,252                                |                         |                          |
|                                   | Posts & Driver (102 102.0.)                          |                         |                          |
|                                   | These success                                        |                         |                          |
|                                   |                                                      |                         |                          |
|                                   |                                                      | Louise - Dive Longers ( |                          |
|                                   |                                                      |                         |                          |
|                                   |                                                      |                         |                          |
|                                   |                                                      | D . R.                  | D CTR. BARRA             |
| Q Basar                           |                                                      | 🔟 🖤 💕 🏹 🐸 🚳 🖾 🔸 🖷 🗄     | The second second second |

Al dar clic en el botón "Configurar" el sistema va a redireccionarnos a la lista de redes habilitadas por el sistema, mostrando nuestra red roja configurada.

| ACDA       | fades Ø Navigador with | ifirefor           | 29 de nov 2013        |           | A + 4                      | Annal and a lot |
|------------|------------------------|--------------------|-----------------------|-----------|----------------------------|-----------------|
| - 📫        | · Pred-host steven     | oderwie × +        |                       |           |                            |                 |
|            | + + 0.                 | 0 & + HUNDING HEAT | 2045hithaminkihelaank | 1         |                            |                 |
| 4          |                        |                    |                       |           | 4 mm-                      |                 |
| <b>i</b> 1 |                        | Upttream proxy     | inge Section          | ing being |                            |                 |
| 0          |                        | Hadhada            | 1                     | -         |                            |                 |
|            |                        | Accords            | 1 ALM 111 - 111 -     |           | APT 101 101                |                 |
|            |                        | tsta               |                       |           | Wittenación de venezatec 1 |                 |
| -          |                        | ways judici        |                       |           |                            |                 |
| 2          |                        | ()                 | CCON TRAINER. 12/24   | • ur      | (A Settary) 1              |                 |
| 0          |                        | D Stalgtw          |                       |           |                            |                 |
|            |                        | () =====17         | 0.0.                  |           | # Gelger                   |                 |
|            |                        | entracest          | stat. who,            | • 6*      |                            |                 |
|            |                        | 0                  | Qr.                   | ¥ (p      | # Gefger                   |                 |
|            |                        | - antroan          | Mills with            |           |                            |                 |
|            |                        |                    |                       |           |                            |                 |

Figura 29 Red Roja Configurada

Una vez realizamos la configuración de nuestra red roja procederemos a realizar la configuración de nuestra red LAN o red Verde, para ello seleccionamos la opción Configurar de la puerta de enlace correspondiente, en este caso fue la tarjeta enp0s17.

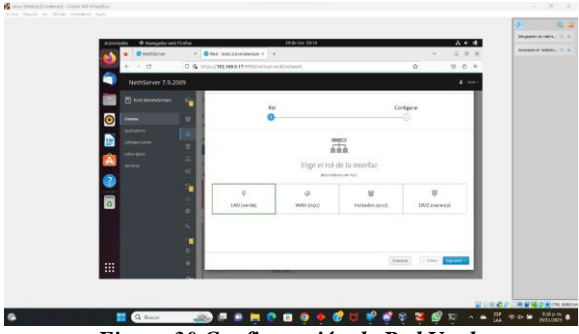

Figura 30 Configuración de Red Verde

Para configurar la red verde vamos a asignarle la IP correspondiente indicándole la dirección **191.0.1.1** con la máscara de red **255.255.25.0**.

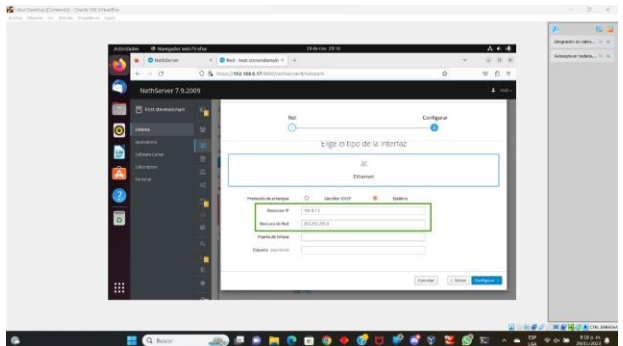

Figura 31 Ip de la red verde asignada

Al asignarle la IP y dar clic en configurar el sistema nos va a mostrar la lista de las redes hasta el momento indicándonos que la red verde se encuentra configurada.

| Activ | fades 18 Havegader web ! | Fildfox -                 | 29 de nav 2019            |                          | A 4 4.                                | CONTRACTOR AND |
|-------|--------------------------|---------------------------|---------------------------|--------------------------|---------------------------------------|----------------|
|       | · Nethdarvar             | * Red host storendorsa    |                           |                          | · · · · · · · · · · · · · · · · · · · | Adapter blett. |
|       | + = 0                    | O & many/192.568.6.17 mmg | nalitaan van Ajmat Avanti | Ó                        | U 0 #                                 |                |
| -     |                          |                           |                           |                          | ¥                                     |                |
|       |                          | Red                       |                           |                          |                                       |                |
| 0     | Manual Victoria          | Upstream provy            | Mar Mederg                | The feeling              |                                       |                |
|       | Automatica               | Habitate:                 |                           | -                        |                                       |                |
|       |                          | alak metro                | A5 45 A1                  | AN AN 1 AN A             |                                       |                |
|       |                          | 100                       |                           |                          | E information in concession   #       |                |
|       |                          | Let perio                 |                           |                          |                                       |                |
|       |                          | ()                        | D CON 1918-1-104          | <ul> <li>unit</li> </ul> | e centgeler 1                         |                |
| 0     |                          | C month                   | Mar ott.                  |                          |                                       |                |
|       |                          | Vesice (response          |                           |                          |                                       |                |
|       |                          |                           | COR 152, 568,8, 53/24     | ¥ 100 C                  | 6 Geolgene 1                          |                |
|       |                          |                           | sale offer.               |                          |                                       |                |
|       |                          | 21.00214                  |                           |                          |                                       |                |
|       |                          | A 1984                    | Q.P.                      |                          | @ Lonfgow                             |                |
| 10    |                          |                           |                           |                          |                                       |                |

Figura 32 Red Verde Configurada

Posterior a esta configuración accedemos al equipo y le configuramos la red correspondiente asignando una IP que se encuentre desde el rango principal configurado en este caso le asignamos la IP **191.0.1.6** con máscara de red **255.255.255.0** como necesitamos que nuestro equipo quede dentro de la misma red en la Puerta de enlace y DNS le asignamos la misma dirección que le asignamos a nuestra red LAN, es decir, **191.0.1.1**.

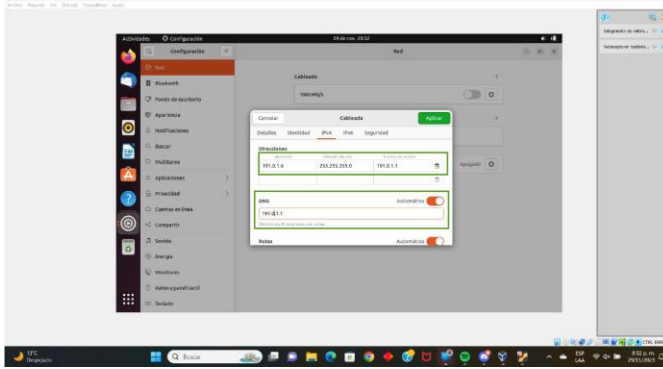

Figura 33 IP del equipo configurada manualmente

|                                                                                                    |                                                                                                    |          | Autocepturer tedeska (# |
|----------------------------------------------------------------------------------------------------|----------------------------------------------------------------------------------------------------|----------|-------------------------|
| Atthidates O Configuración                                                                                                    | 3 de circ 13 22                                                                                                    | A • 4    |                         |
| Castiguration                                                                                                    | L Net                                                                                                    | ~ # # #  |                         |
|                                                                                                    | rationte                                                                                                    |          |                         |
| Cooth Cooth                                                                                                    |                                                                                                    |          |                         |
| de de escritorio                                                                                                    | Carealar Catiliandia Apl.com                                                                                                    |          |                         |
| and the second second se                                                                                                    | Detailes (Certified IPv4 IPv6 Separated                                                                                                    | 4        |                         |
| (O) these corres                                                                                                    | Manufacture and a second a second as                                                                                                    |          |                         |
|                                                                                                    | Constant Park Maria 84                                                                                                    |          |                         |
| E Staree                                                                                                    | Conversion over Available/Ava22va27d vales                                                                                                    | Hand (0) |                         |
| interes                                                                                                    | Ad approximation 191.0.1.1                                                                                                    |          |                         |
| and a start                                                                                                    | Dys 194.6.5.1                                                                                                    |          |                         |
|                                                                                                    | Convertant automotic commentant                                                                                                    |          |                         |
| 0                                                                                                    | Hacer disponsible para obras vasuarios Presentia mediate fuenciaria de debia o predicionario en come                                                                                                    |          |                         |
|                                                                                                    | The second second de set were yet at destroyer yet and second as a second second s |          |                         |
|                                                                                                    | Illenthar pertil de converte                                                                                                    |          |                         |
|                                                                                                    |                                                                                                    |          |                         |
| () sine                                                                                                    |                                                                                                    |          |                         |
| a statistic statistic statisti |                                                                                                    |          |                         |
| **** atta                                                                                                    |                                                                                                    |          |                         |

Figura 34 Visualización de IP configurada

Luego de configurar la dirección de nuestro equipo manualmente probamos la salida a internet de este.

| Adhidades 🗉 Terrahal | kdeck 1826        | A * 4 |  |
|----------------------|-------------------|-------|--|
|                      | Autopart results. |       |  |

Figura 35 Prueba de Salida equipo conectado a internet

Para finalizar con la configuración de nuestra red seleccionamos la tarjeta faltante que sería la enp0s8 y esta será nuestra red Naranja.

| Adovdados 18 Havegador seb Pictor |                            | 22.04 mm 21.04 |                | A + 4          | Adventor telefa |
|-----------------------------------|----------------------------|----------------|----------------|----------------|-----------------|
| · · · · Hebberer                  | * Diet leoksimerekonse * * |                |                |                |                 |
| NethServer 7.9.2009               | a - supplimate supplier    | estatuta       |                | 4              |                 |
| E fast stranscorver               | •                          |                | Cor            | fgrir          |                 |
|                                   | •                          |                |                | 0              |                 |
| Lafouentiene                      |                            | 2              |                |                |                 |
| teres 4                           |                            | Elige el rol   | de la interfaz |                |                 |
| <b>H</b>                          |                            | 0              | *              | U              |                 |
| 0                                 | LAN (SETS)                 | Anna (LOD2)    | metados (aciz) | UNIC (MATRIX)  |                 |
|                                   |                            |                |                |                |                 |
|                                   |                            |                | Gara           | AN TAME REPORT |                 |
|                                   |                            |                |                |                |                 |

Figura 36 Rol de la Interfaz seleccionado

Al finalizar esta configuración podemos observar que las 3 redes (Roja, Naranja y Verde) se encuentran configuradas

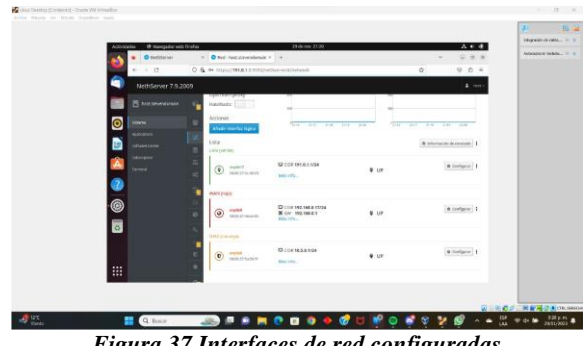

Figura 37 Interfaces de red configuradas

Para realizar la configuración del Proxy sobre nuestra red debemos descargar servicios adicionales sobre nuestro servidor, en este caso necesitaremos tanto nuestro firewall como los servicios Filtro web y Proxy web.

| · Onetdane        | * Centra de Sultanez - In * - *                                                    |                                 | (a)                                      | 28.3     | interplay table . It is |
|-------------------|------------------------------------------------------------------------------------|---------------------------------|------------------------------------------|----------|-------------------------|
| e + + 0           | 0 &                                                                                | RANTING SECON                   | 0 0                                      |          |                         |
| NethServer 7.9.20 | 09                                                                                 |                                 |                                          | A        |                         |
| E tos annoscent   | Attaalgaciones dispetitives # Course                                               |                                 | Analyzine the second                     | edgest   |                         |
| o                 | Apicacianes II encentradado                                                        |                                 |                                          |          |                         |
| Apriants          | ant                                                                                | 2 hours                         | · Fearmentaine A state ( )               | Ractores |                         |
| athe stater       | Securities No. 1000                                                                | 2 × 1                           | 10 a                                     |          |                         |
|                   |                                                                                    |                                 |                                          |          |                         |
| 2                 | Restate consult. O                                                                 | Province and Advanced           | Contrast (                               |          |                         |
| <u> </u>          | Bacinductor correct and                                                            | Versenced (The Renderbared      | Conversion and Daniel & Diversion of the |          |                         |
| 0                 |                                                                                    |                                 |                                          |          |                         |
|                   |                                                                                    |                                 |                                          | 100      |                         |
|                   | Alajamores and                                                                     | Prezy Ank                       | WebTap S Software Colubor                | the C    |                         |
|                   | Appropriation de la refigie activitação a dispresión<br>as al aproblement, apartas | California de la presidencia de | Intelling Victories Cristiansing         |          |                         |
|                   | 0                                                                                  |                                 | 2                                        |          |                         |
|                   | - <u> </u>                                                                         |                                 |                                          |          |                         |

Figura 38 Servicios a Instalar

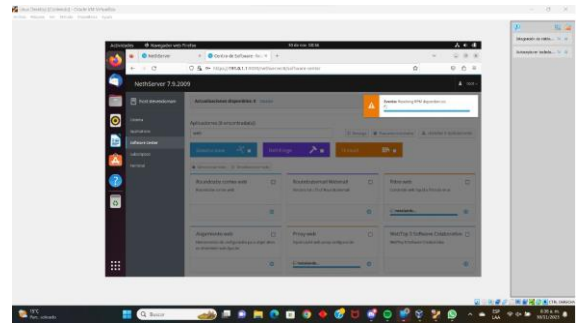

Figura 3910 Proceso de Instalación Iniciado

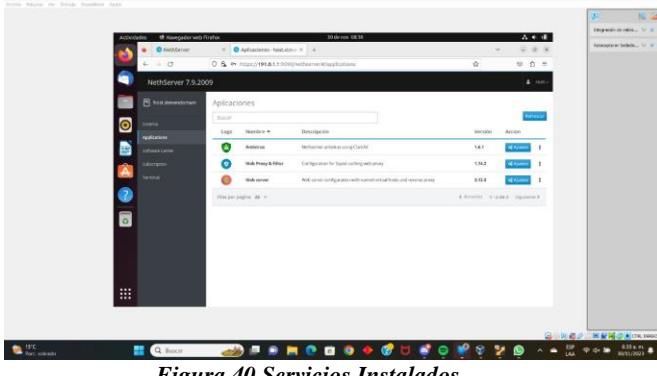

Figura 40 Servicios Instalados

Una vez realizamos la configuración mencionada anteriormente validamos la topología de la configuración realizada, esto lo validamos por medio del firewall.

| Attivitates th Novegator we              | to Forda Bidenas 1414 A. C. d.                                                   |  |
|------------------------------------------|----------------------------------------------------------------------------------|--|
| Crewit-heit                              | areand: X Sandar DHO X 4                                                         |  |
| 6.00                                     | C & ← https://191.8.1.5000/vether/ver/epitation/vether/ver/ferealitess & Ø @ ₫ # |  |
| NethServer 7.9.                          | 2009 A mit-                                                                      |  |
| E tot mendorar                           | Panel de Control del Firewall                                                    |  |
| <b>O</b> 1000                            | Topologia de Red                                                                 |  |
|                                          |                                                                                  |  |
| attace term                              |                                                                                  |  |
| Laboration                               |                                                                                  |  |
| Terret                                   |                                                                                  |  |
| Constages                                | CALIFORNIA CALIFORNIA                                                            |  |
| C. C. C. C. C. C. C. C. C. C. C. C. C. C |                                                                                  |  |
| -                                        |                                                                                  |  |
|                                          | Provedores                                                                       |  |
|                                          | ⊘ vet                                                                            |  |
|                                          | Estadísticas de Firmual                                                          |  |
|                                          | A                                                                                |  |

Figura 41 Topología de la red

Se habilita el proxy para la zona verde, usando la opción Transparent SSL donde se habilitan y deshabilitan las categorías agrupadas en páginas de internet.

| the<br>Costs def released | 📑 🔍 Bucar                  |                                                                       | 🗞 n 🔩 ó 😽 á 쳐 Ⴆ 🕠                          | 500 PERSON             |
|---------------------------|----------------------------|-----------------------------------------------------------------------|--------------------------------------------|------------------------|
|                           |                            | instruction of a                                                      | <ul> <li>evalue 3.4668 Spanne 3</li> </ul> |                        |
|                           |                            |                                                                       | run te lan                                 |                        |
|                           |                            | Crigos = Descripción                                                  | Action                                     |                        |
|                           | 0                          | Lata                                                                  |                                            |                        |
|                           | (?) Maria Franzy & Prime   | Acciones                                                              |                                            |                        |
|                           | Contraction of the second  | Composition Section                                                   |                                            |                        |
|                           | Suffyare Center            | T Desile @                                                            |                                            |                        |
|                           |                            | Configuración<br>Rabitada el VIDET Confiade de Tremanente ADE Non     |                                            |                        |
|                           | Tout development           | Nile offerweather Press,                                              |                                            |                        |
|                           | NethServer 7.9.            | 2009                                                                  | 1 mm                                       |                        |
|                           | + + 0                      | O & ~ https://191.6.1.1.000/hethaniver#/opplications/hethani<br>autor | erspit ☆ 5 5 =                             |                        |
|                           | 🔹 🔹 NethServer             | X Proxy y filtro web-tas: X +                                         | · 288                                      | Automotiver taileda    |
|                           | Activitates 🍯 Navegador ve | b Trufux Strikenzy 0633                                               | A * #                                      | Integración de retire. |
|                           |                            |                                                                       |                                            | 40                     |

Figura 42 Proxy Habilitado

Para nuestro caso realizaremos filtrados a algunas páginas incluidas dentro de las categorías instaladas y un filtrado que se aplicará a un host que permitirá todas las categorías bloqueando las demás.

Inicialmente dentro del servidor DHCP incluimos el equipo a bloquear.

|        |                                                                                                    |                                             |                            |                              |            | Terrent down in the |
|--------|----------------------------------------------------------------------------------------------------|---------------------------------------------|----------------------------|------------------------------|------------|---------------------|
| Albeit | lades 🛛 Hampotor web Firefor                                                                                   |                                             | Edenne 1817                |                              | A 4 4      |                     |
| -      | <ul> <li>Servider DHCP - heat.in</li> </ul>                                                                    | <li>Servidor bi-CP- + +</li>                |                            | ~                            | 8.8.8      |                     |
|        | e = 17 0                                                                                                    | A - Margarette La Della Contraction         | Nü                         | ŵ                            | - 0 -      |                     |
| -      |                                                                                                    |                                             |                            |                              | A 1997-    |                     |
|        | E texatorian                                                                                                   | Servidor DHCP                               |                            |                              |            |                     |
|        | 10000                                                                                                    | teatino                                     |                            |                              |            |                     |
|        | and and a second second second second second second second second second second second second second second se | 1 Newson O. Consection                      |                            |                              |            |                     |
|        |                                                                                                    | 101000                                      |                            |                              |            |                     |
|        |                                                                                                    | Forties                                     | The second second second   | and the                      |            |                     |
| A.     |                                                                                                    |                                             |                            |                              |            |                     |
| 0      |                                                                                                    | ACODO                                       |                            |                              |            |                     |
| -      | metrophics 4                                                                                                   | Terration do Ph                             |                            |                              |            |                     |
| 0      |                                                                                                    | dana da da da da da da da da da da da da da |                            |                              |            |                     |
|        |                                                                                                    | Nambro de Post * Descripción                | Direction IF Direction New | Cashucidaet de la conscentin | Acidon     |                     |
|        |                                                                                                    | destination .                               |                            |                              | (2102) I   |                     |
|        |                                                                                                    | ALCO INCOMPT                                |                            |                              |            |                     |
|        |                                                                                                    | complex R +                                 |                            |                              | at parents |                     |
|        |                                                                                                    |                                             |                            |                              |            |                     |

Figura 43 Equipo asociado al servidor DHCP

Además de agregarlo a la opción de destino en nuestro proxy.

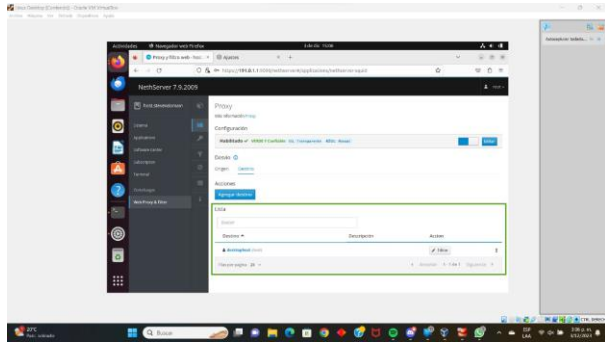

Figura 44 Equipo asociado al destino del proxy

Finalmente, para determinar que categorías va a filtrar nuestro proxy vamos a la sección de Filtro y seleccionamos aquellas categorías a bloquear, en nuestro caso vamos a bloquear la publicidad, el contenido adulto y las redes sociales.

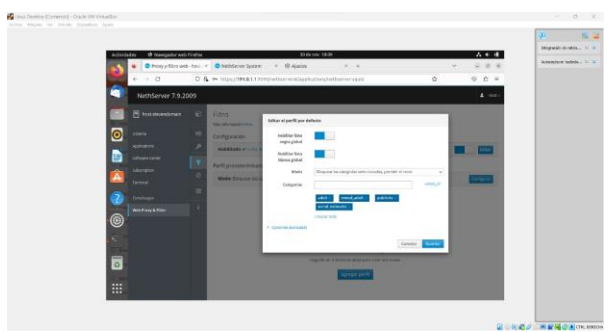

Figura 45 Categorías asociadas

Si observamos los logs del proxy observamos que está realizando el bloqueo correspondiente.

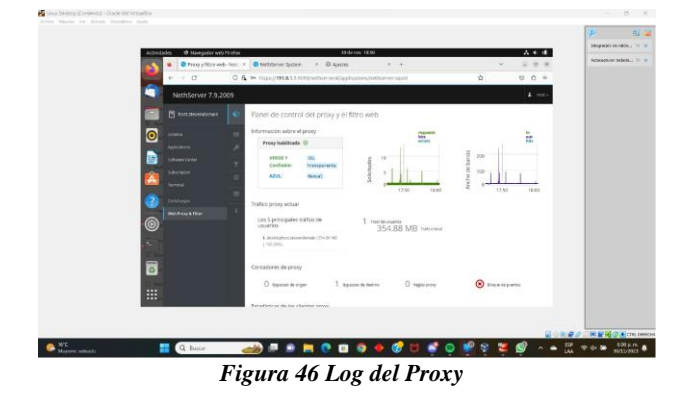

Una vez aplicamos el filtro accedemos con el equipo destino a internet e intentamos acceder a una página web, en este caso http://facebook.com/, la que nos muestra un mensaje de bloqueo ya que la página se encuentra prohibida.

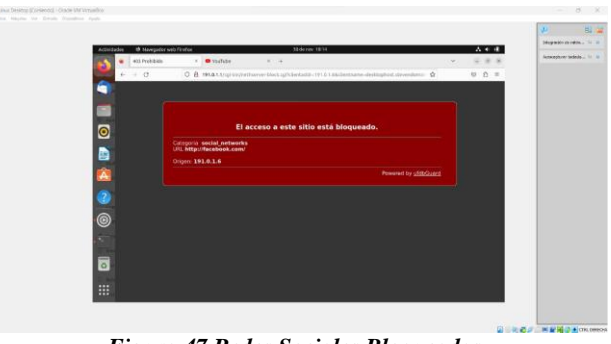

Figura 47 Redes Sociales Bloqueadas

Finalmente accedemos a una página permitida como lo es http://youtube.com y vemos que responde correctamente.

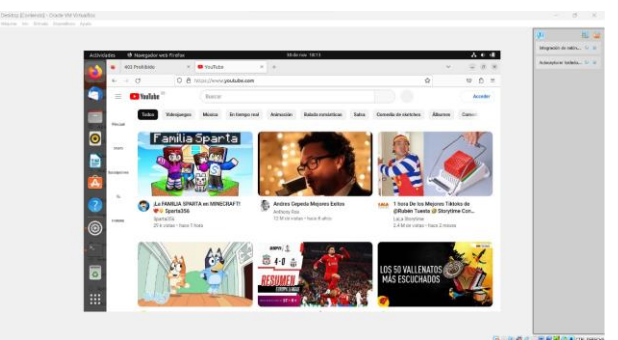

Figura 48 Página Disponible

### 4.3 TEMÁTICA 5: VPN

**Producto Esperado:** Implementación y configuración detallada de la creación de una VPN que permita establecer un túnel privado de comunicación con una estación de trabajo GNU/Linux. Se debe evidenciar el ingreso a algún contenido o aplicación de la estación de trabajo.

Para las temáticas anteriores, cada integrante de grupo debe describir paso a paso el procedimiento realizado y las evidencias de los resultados obtenidos.

1. Procedemos a crear la unidad virtual para instalar nethserver.

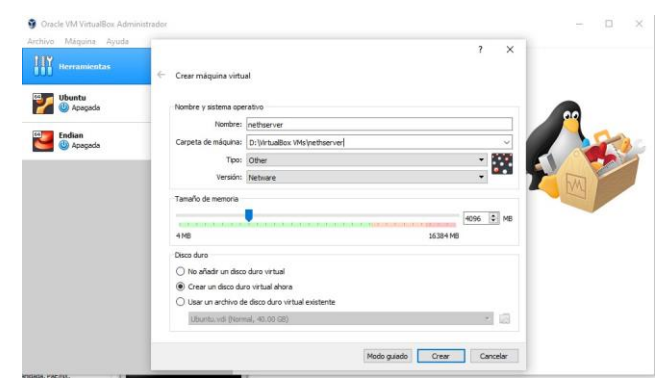

Figura 49 Creación de máquina virtual

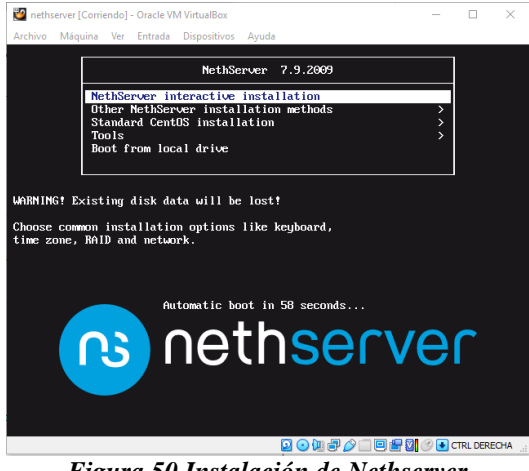

Figura 50 Instalación de Nethserver

2. Ahora seleccionamos la zona horaria y el idioma del teclado

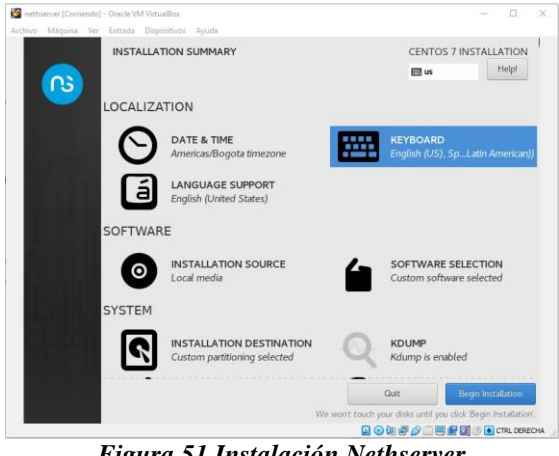

Figura 51 Instalación Nethserver

3. En el proceso de instalación configuramos usuario admin y root con sus respectivas claves

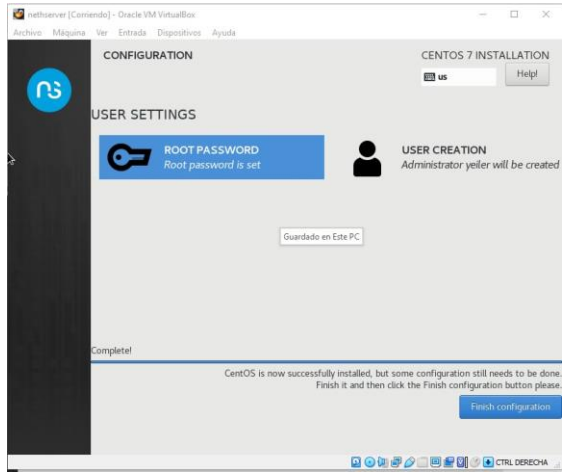

Figura 52 Creación de usuarios y claves

|                  | E us                                                                                                    | He |
|------------------|----------------------------------------------------------------------------------------------------|----|
| Full name        | yeiler                                                                                                    |    |
| User name        | yeller                                                                                                    |    |
|                  | Tip: Keep your user name shorter than 32 characters and do not use spaces.<br>Make this user administrator<br>Require a password to use this account |    |
| Password         | Empty                                                                                                    |    |
| Confirm password |                                                                                                    |    |
|                  | Advanced                                                                                                    |    |
|                  |                                                                                                    |    |
|                  |                                                                                                    |    |
|                  |                                                                                                    |    |

Figura 53 Creación de usuario

4. Al finalizar nos muestra la ventana para iniciar sesión

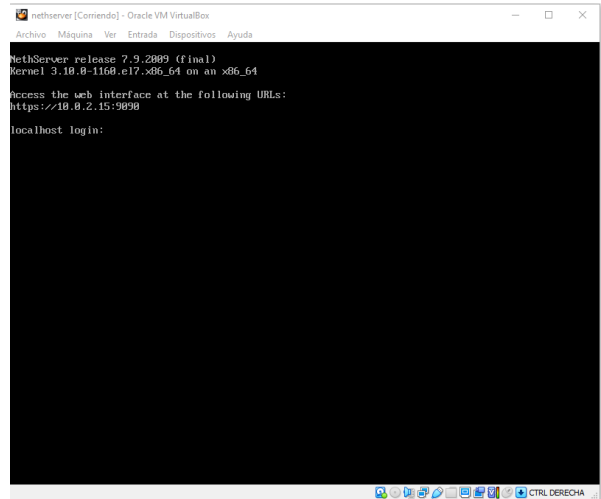

Figura 54 Finalización de instalación

5. Configuramos la red del servidor

| Oracle VM VirtualBoi<br>Archivo Máquina Ar | ethserver - Configuració | n                                               | ? ×         | ] - • ×               |
|--------------------------------------------|--------------------------|-------------------------------------------------|-------------|-----------------------|
| 111 Herramientas                           | General                  | Red                                             |             |                       |
| 000                                        | Sistema                  | Adaptador 1 Adaptador 2 Adaptador 3 Adaptador 4 |             |                       |
| Ubuntu                                     | Pantalla                 | Habiitar adaptador de red                       |             | Śn                    |
| Abagaga                                    | Almacenamiento           | Conectado a: Red interna 💌                      |             |                       |
| Endian                                     | խ Audio                  | Nombre: ZonaVerde                               | ~           |                       |
|                                            | 🛃 Red                    |                                                 |             | a and a second second |
| Corriendo                                  | Puertos serie            |                                                 |             | -                     |
|                                            | DSB 🚫                    |                                                 |             |                       |
|                                            | Carpetas compartidas     |                                                 |             |                       |
|                                            | Interfaz de usuario      |                                                 |             |                       |
|                                            |                          |                                                 |             |                       |
|                                            |                          |                                                 |             |                       |
|                                            |                          |                                                 |             |                       |
|                                            |                          |                                                 |             |                       |
|                                            |                          | Acept                                           | ar Cancelar |                       |
|                                            |                          | Ø 1050                                          |             | 1                     |

Figura 55 Configuración de la red

6. Iniciamos sesión con el usuario previamente creado

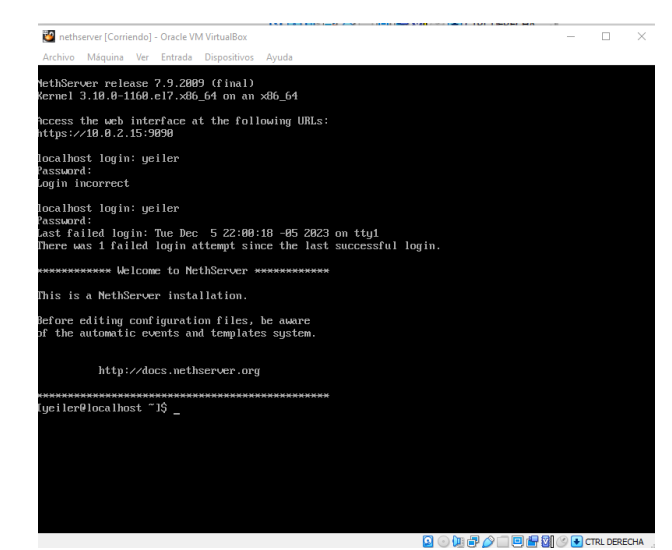

Figura 56 Inicio de sesión en nethserver

 Al terminar de actualizar ingresamos desde la máquina virtual de linux con la ip que nos generó el comando ip a

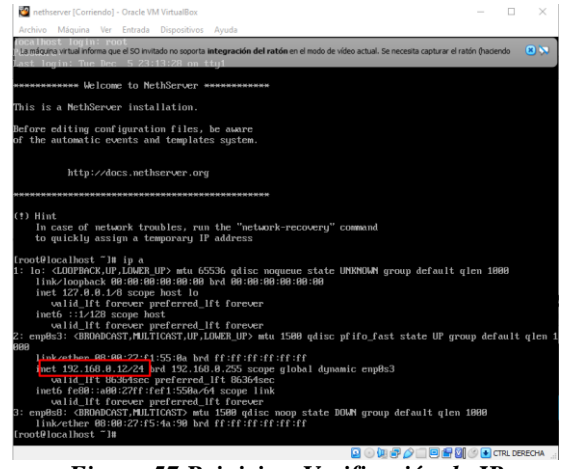

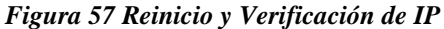

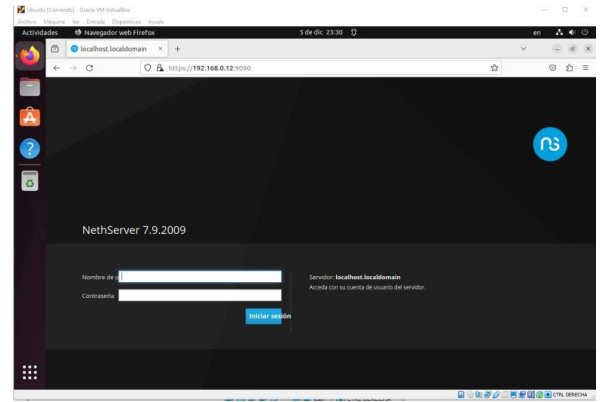

Figura 58 Ingreso a nethserver por IP

8. Después de ingresar el usuario y clave

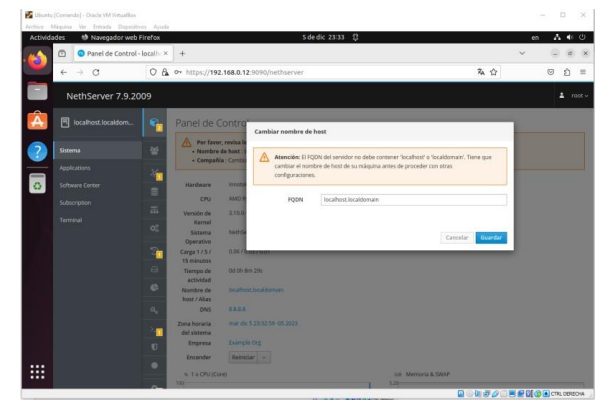

Figura 59 Cambio de dominio

9. Después de actualizar el dominio vamos a software center para instalar la open vpn

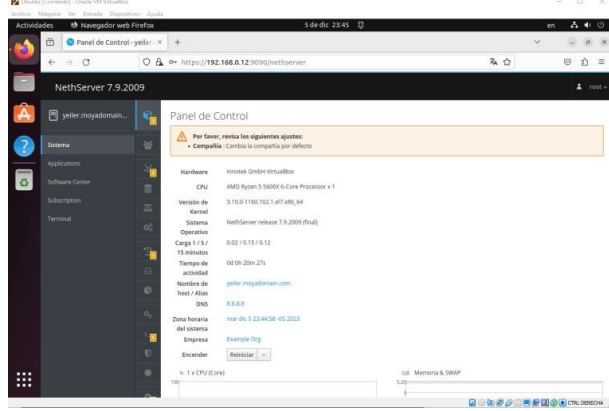

Figura 60 Panel Principal Nethserver

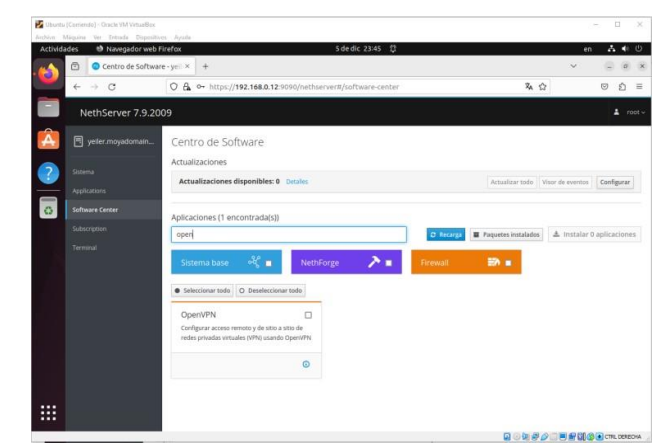

Figura 61 Descarga de OpenVPN y Firewall

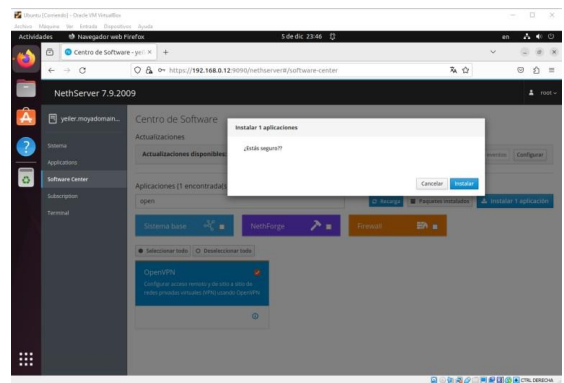

Figura 62 Instalación de OpenVPN

| Dbank<br>Archive | u (Cerrierde) - Oracle VM VirtualBos<br>Máquina Ver Extrada Dispositi | ves. Ayude            |                                                                           |                | - D X            |
|------------------|-----------------------------------------------------------------------|-----------------------|---------------------------------------------------------------------------|----------------|------------------|
| Activid          | lades 🔹 🕸 Navegador web                                               | Firefox               | 5 de dic 23:48 章                                                          |                | en 🗛 🕂 🛈         |
|                  | Aplicaciones - yei                                                    | ler.moy × +           |                                                                           |                | - a x            |
| -                | ← → Œ                                                                 | O & ov https://192.1  | \$8.0.12 9090/nethserver#/applications                                    | 茶 ☆            | © රු ≡           |
|                  | NethServer 7.9.20                                                     | 009                   |                                                                           |                |                  |
| Â                |                                                                       | Aplicaciones          |                                                                           |                |                  |
| 2                |                                                                       | Buscor                |                                                                           |                | Refrescar        |
| -                | Applications                                                          | Logo Nombre +         | Descripción                                                               | Versión        | Accion           |
| 0                | Software Center                                                       | S VPN                 | This module provides web interface to configure IPSec and OpenVPN tunnels | 1.7.2          | 0; Ajustes       |
|                  |                                                                       | Web server            | Web server configuration with named virtual hosts and reverse proxy       | 3.12.3         | OC Ajustes       |
|                  |                                                                       | Filas por pagina 25 👒 |                                                                           | 4 Anterior 1-2 | de 2 Siguiente ⊁ |
|                  |                                                                       |                       |                                                                           |                |                  |
|                  |                                                                       |                       |                                                                           |                |                  |
|                  |                                                                       |                       |                                                                           |                |                  |
|                  |                                                                       |                       |                                                                           |                |                  |
|                  |                                                                       |                       |                                                                           |                |                  |
|                  |                                                                       |                       |                                                                           |                |                  |
|                  |                                                                       |                       |                                                                           |                |                  |
|                  |                                                                       |                       |                                                                           | DONBOORD       |                  |

Figura 63 Ajustes de VPN

10. Procedemos a configurar el certificado

| August 1 |      | nda] : Drack Weitzellas<br>Ter fotudo Dispusit |           |                        |                                                    |                                         |                                                                        |            |                     |
|----------|------|------------------------------------------------|-----------|------------------------|----------------------------------------------------|-----------------------------------------|------------------------------------------------------------------------|------------|---------------------|
| Activid  | ides | Navegador web                                  | Firefox   |                        | 6.de                                               | rdic 00:06 🗘                            |                                                                        |            | m A € 0             |
| -        | ۵    | Servidor Red Priv                              | ada Vic H | +                      |                                                    |                                         |                                                                        | 1.5        |                     |
| -        | +    | + 0                                            | 0 8       | 0+ https://192.168.0.1 | 2.9090/nethserver#/a                               | oplications/ne                          | thserver-uph-si                                                        | % <u>Ω</u> | 0 0                 |
|          |      | lethServer 7.9.20                              | 009       |                        |                                                    |                                         |                                                                        |            |                     |
| Â        |      |                                                | 0         | OpenVPN Road           | Configurar al servido                              | or Road/Rarrior                         |                                                                        |            |                     |
| 2        |      |                                                | @<br>==   | Habilitade 🗸 Modo-     | Amelianers                                         | orva configuración<br>a. Las conacionas | de Opersi/Pis RoadWarrise se aplicar<br>activas secim dadas sie baga . |            | - 102 1000          |
| 0        |      |                                                |           | Actiones               | Mode de<br>automicación                            | Certifiado                              |                                                                        |            |                     |
|          |      |                                                | -         | Coentas RoadWarria     | Mada                                               | Enrutado                                |                                                                        | ~          |                     |
|          |      |                                                | 1         |                        |                                                    | Red                                     | 10,1.1.0                                                               |            | acial de conesiones |
|          |      |                                                |           | Numbre + Tipo          | . 16                                               | ascara de Hed                           | 259 255 255 0                                                          |            | anexide Accian      |
|          |      |                                                |           | Plat per pages 23      | Centacte este<br>servidor con IP /<br>host público | 192 168.0.28                            |                                                                        |            |                     |
|          |      |                                                |           |                        | + Opchanel avantadas<br>Parámetros de conexido     |                                         |                                                                        |            |                     |
|          |      |                                                |           |                        |                                                    | Protocolo                               | 1004                                                                   | ~          |                     |
|          |      |                                                |           |                        | Seguridad                                          | Puerta                                  | 104                                                                    |            |                     |
|          |      |                                                | _         |                        |                                                    | Compresión                              | Destubilitado                                                          |            | U CIL DEREON        |

Figura 64 Creación de certificado

11. Ahora creamos la cuenta del usuario

| Add a | account       |          |        |             |
|-------|---------------|----------|--------|-------------|
|       | Mode          | VPN only |        | ~           |
| > Adv | anced options | Username | yeiler |             |
|       |               |          |        | Cancel Save |

Figura 65 Creación de usuario

12. En opciones avanzadas agregamos la vpn remota

Figura 66 Asignación de IP del Servidor

13. Después le damos en los 3 puntos de la derecha y descargamos el certificado

|                            | irefox     |                                         |                                          | őde                                                                                                 | dic 00:36 🕄                                                                                   |               |                                            |          | 60                                                                                   | - A.   | 4 U        |
|----------------------------|------------|-----------------------------------------|------------------------------------------|----------------------------------------------------------------------------------------------------|-----------------------------------------------------------------------------------------------|---------------|--------------------------------------------|----------|--------------------------------------------------------------------------------------|--------|------------|
| Servidor Red Privat        | da Vir) ×. | +                                       |                                          |                                                                                                    |                                                                                               |               |                                            |          | ~                                                                                    |        | α κ        |
| $\leftarrow \rightarrow C$ | 0 &        | 0- https://192                          | 2.168.0.12.9                             | 090/nethserver#/a                                                                                   | plications/nethserver-vg                                                                      | in-ui         |                                            | RA S     | 7                                                                                    | 0      | 0 ≡        |
| NethServer 7.9.200         | 09         |                                         |                                          |                                                                                                    |                                                                                               |               |                                            |          |                                                                                      |        |            |
| yeler.moyadsmain           | Ð          | Servidor Road                           | dWarrior                                 |                                                                                                    |                                                                                               |               |                                            |          |                                                                                      |        |            |
|                            | -          | Habilitado -                            | / Modo de a                              | utenticación: Certifi                                                                               | obe                                                                                           |               |                                            |          |                                                                                      | 6      | star       |
| Sstema                     | 8          | Acciones                                |                                          |                                                                                                    |                                                                                               |               |                                            |          |                                                                                      |        | -          |
| Applications               | 양          | Made cuent                              |                                          |                                                                                                    |                                                                                               |               |                                            |          |                                                                                      |        |            |
| Software Cerner            |            | Cuentas Roar                            | Warrior                                  |                                                                                                    |                                                                                               |               |                                            |          |                                                                                      |        |            |
|                            | -          | Ruscer                                  |                                          |                                                                                                    |                                                                                               |               |                                            | Free     | ortar historial da                                                                   | conavi | ones       |
|                            | _          |                                         |                                          |                                                                                                    |                                                                                               |               |                                            |          |                                                                                      |        |            |
|                            |            | Manshee A                               | Time                                     | Manufactore dal                                                                                     | IN December 4                                                                                 | Bard          | Ever the Back                              | 100      | A Mariano In                                                                         | Acres  |            |
|                            | £)         | Nombre A                                | Tipo                                     | Vencimiento del<br>certificado                                                                      | IP Reservada                                                                                  | Red<br>remota | Estado                                     | IP<br>Wa | Última<br>N conexión                                                                 | Accio  | n          |
|                            | ŝ.         | Nombre *                                | Tipo<br>F Sólo VPN                       | Vencimiento del<br>certificado<br>2033-12-03 (Valdo)                                                | IP Reservada<br>10.1.1.60 (spn-svoruebas)                                                     | Red<br>remota | Estado<br># No conectado                   | IP<br>Wa | Última<br>M conexión<br>Descargar<br>Enstar con cor<br>Deshabiltor                   | Accio  | trice      |
|                            | i          | proebas                                 | Tipo<br>* Solo VPN<br>* Solo VPN         | Vencimiento del<br>certificado<br>2033-12-03 (váldo)<br>2033-12-03 (váldo)                          | IP Reservada<br>10.1.1.50 (spn-ex-pruebas)<br>-                                               | Red<br>remota | Estado<br>N No conectado                   | 1P<br>W3 | Ultima<br>M conexión<br>Descargar<br>Imilar con cor<br>Deshabilitar<br>Sorrar        | Accio  | n<br>rinco |
|                            | 1          | Nombre A<br>pruebas<br>yuller<br>yuller | Tipo<br>Sólo VPN<br>Sólo VPN<br>Sólo VPN | Vencimiento del<br>certificado<br>2033-12-03 (valido)<br>2033-12-03 (valido)<br>2033-12-03 (valido) | IP Reservada 10.1.1.60 (ppi-rwgnuebas) . 10.1.1.50 (ppi-rwgnuebas) 10.1.1.50 (ppi-rwgelengep) | Red<br>remota | Estado<br>N No conectado<br>N No conectado | 19<br>W3 | Ultima<br>N canexión<br>+ Descargar<br>E Imitar con cor<br>a Deshabiltar<br>× Borrar | Accio  |            |

Figura 67 Descarga de certificado

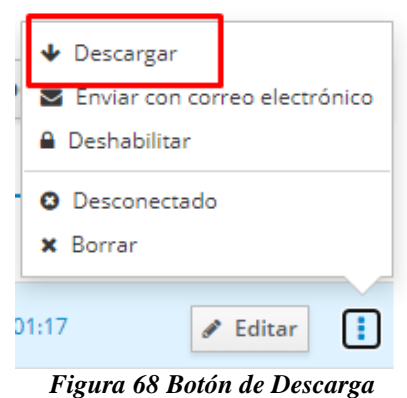

I iguiu oo bolon uc Descurgu

14. Ahora descargamos y ajustamos el firewall, marcamos la opcion de tráfico entre VPN

| + · · C             | O & ~ https://192.16                   | 6.0.12 StiMphathserver#/application/hethierver/Frewall-base   | 私台 | 0 1 =  |
|---------------------|----------------------------------------|---------------------------------------------------------------|----|--------|
| NethServer 7.9      | 2009                                   |                                                               |    | 4 mm - |
| 🗧 🗄 yeler mojadonar | 🖙 😔 Ajustes                            |                                                               |    |        |
|                     | Trafico hacia inte                     | ernet (adaptador de red rojo)                                 |    |        |
| 20074               | O Permitido                            | 2                                                             |    |        |
| Applications        | Testing agence of a                    | methanesing OperARM for Frindlag OperARM v for Frindlag (Pfor | 7  |        |
| Software Conten     | Harriste Parrelide                     | Control operating of control operating y set control of the   |    |        |
| Sanception          |                                        |                                                               |    |        |
|                     | Fing desde inter                       | (ed)                                                          | -  |        |
|                     | Periodo                                |                                                               |    |        |
|                     | Reenvio de puer                        | to                                                            |    |        |
|                     | e Hatiblar hitt de<br>horquita         |                                                               |    |        |
|                     | Puerta de enlace                       | de la capa de aplicación (ALG)                                |    |        |
|                     | • Mahiller SP-46.6 y<br>H.323-46.6 (2) |                                                               |    |        |
|                     | Validación MAC                         | (P/MAC vinculante)                                            |    |        |
|                     | Q Habiltada 🥥                          |                                                               |    |        |
|                     | 1000                                   | graves a                                                      |    |        |

Figura 69 Ajustes de Firewall

15. Guardamos todos los ajustes y procedemos a descargar el cliente openvpn en mi caso usare mi pc con Windows e instalamos

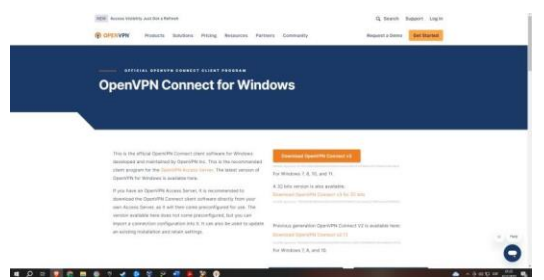

Figura 70 Descarga de Cliente OpenVPN

16. Buscamos la opcion cargar archivo y buscamos el certificado que descargamos anteriormente

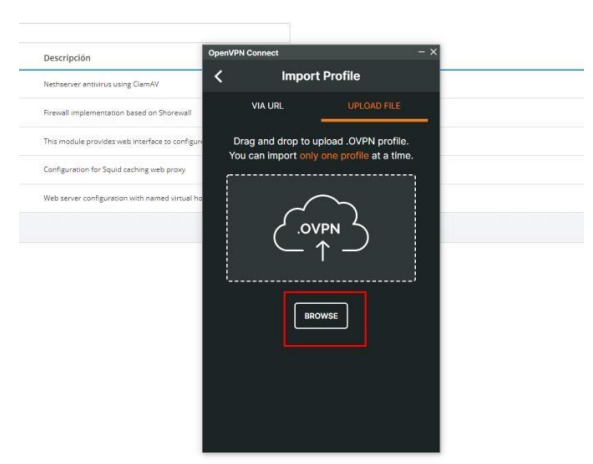

Figura 71 Carga de certificado

 Procedemos a realizar la conexión, nos debe permitir conectar como se evidencia en la imagen ya nos conectamos al servidor

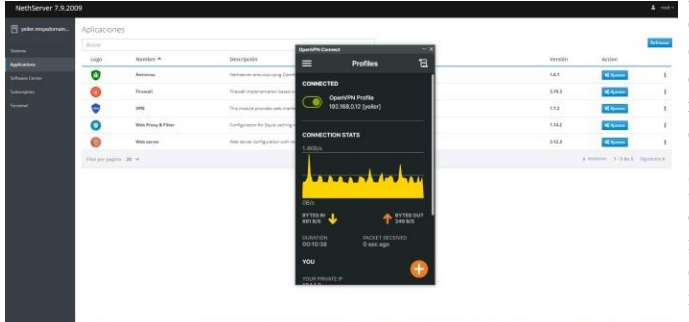

Figura 72 Carga de certificado

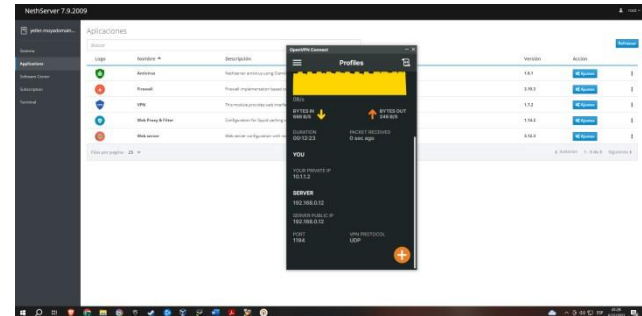

Figura 73 Envío y recepción de datos

| Enabled - A                                          | an mode: Certific            | ate                                                              |                                           |                |                                                  |        |                |                                                      |
|------------------------------------------------------|------------------------------|------------------------------------------------------------------|-------------------------------------------|----------------|--------------------------------------------------|--------|----------------|------------------------------------------------------|
| tions                                                |                              |                                                                  |                                           |                |                                                  |        |                |                                                      |
| Add account                                          |                              |                                                                  |                                           |                |                                                  |        |                |                                                      |
|                                                      |                              |                                                                  |                                           |                |                                                  |        |                |                                                      |
| sadwarnisr a                                         | ccounts                      |                                                                  |                                           |                |                                                  |        |                |                                                      |
| Seenth                                               | ccounts                      |                                                                  |                                           |                |                                                  |        |                | Export connection h                                  |
| Search<br>Name *                                     | Type                         | Certificate expiration                                           | Reserved D                                | Remote network | State                                            | WAN IP | Last connected | Export connection h                                  |
| Securit<br>Name *                                    | Type<br>I tilterriy          | Certificate expiration                                           | Reserved IP<br>10.1.160 (press practice)  | Remote network | State<br>#Ascorreptd                             | WAN IP | Last connected | Export connection h<br>Action                        |
| Sadwarnor i<br>Search<br>Name *<br>prathas<br>pellar | Type<br>Filhsony<br>Filhsony | Certificate expiration<br>2033-12-03 (name)<br>2033-13-03 (name) | Reserved IP<br>10.1.1.60 Sprice practice) | Remote network | State<br># Not converse<br>@ Converse (10.1.1.2) | WAN IP | Last connected | Export connection N<br>Action<br>Zation<br>1177 Zata |

Figura 74 Conexión del portal nethserver

# **5 CONCLUSIONES**

Al poner en marcha buscamos dar solución a problemáticas de migración de sistemas de seguridad, con la implementación de los servicios orientados en administración estamos garantizando mayor nivel de seguridad

Podemos mostrar un adecuado proceso de instalación y configuración del servidor. Este posee su propio conjunto de servicios proporcionando una herramienta de sencilla configuración teniendo en cuenta reglas de redireccionamiento para cada red.

La configuración exitosa de interfaces de usuario y escritorio a través de tareas administrativas con servicios esenciales garantiza un sistema operativo GNU/Linux con un óptimo nivel de seguridad.

La configuración de un túnel VPN con OpenVPN en NethServer proporciona una solución segura y eficiente para la comunicación remota. Al seguir los pasos detallados en este documento, los administradores de red pueden establecer conexiones seguras, permitiendo que los usuarios accedan a recursos internos de manera confiable y protegida. La combinación de la versatilidad de OpenVPN y la facilidad de administración de NethServer ofrece una solución integral para las necesidades de conectividad empresarial, asegurando la confidencialidad y la integridad de los datos en tránsito. La implementación exitosa de este túnel VPN mejora la seguridad de la red, brindando a las organizaciones la tranquilidad necesaria en un entorno digital cada vez más complejo

#### **6 REFERENCIAS**

Aplicar las normas APA V7 ed

- [1] Nethserver (s.f). Manual del Administrador https://docs.nethserver.org/es/v7/index.html.
- [2] Nethesis (2020). Nethserver Documentation Version 6.10 Final https://docs.nethserver.org/\_/downloads/es/v6/pdf.
- [3] NethServer, W. t. (s.f.). wiki.nethserver. Obtenido de https://wiki.nethserver.org/doku.php?id=start.
- [4] Villada, R. J. L. (2015). Instalación y configuración del software de servidor web (UF1271). (Páginas. 92 –137). Madrid, ES: IC Editorial. Recuperado de: https://elibro.
- [5] YouTube. (2019, May 8). I. Configuración Básica de proxy en nethserver. YouTube. https://www.youtube.com/watch?v=-G7lZ4vT6s.
- [6] YouTube. (2023, October 12). Instalar #nethserver + configurar web proxy & amp; filtrar contenidos web. YouTube. <u>https://www.youtube.com/watch?v=cIHJbtTehKg</u>.
- [7] https://learning.lpi.org/es/learning-materials/010-160/
- [8] Blum, R., & Bresnahan, C. (2019). Linux Command Line and Shell Scripting Bible. Wiley. Free Software Foundation. (Sitio web oficial). https://www.fsf.org/
- [9] Documentación oficial de Linux y Bash. (Páginas de manual).
- [10] Ask Ubuntu. (Sitio web de la comunidad de Linux). https://askubuntu.com/
- [11] Stack Overflow. (Sitio web de preguntas y respuestas de programación). https://stackoverflow.com/ Canonical (2018). Guía del Ubuntu desktop 18.04 LTS. Help Ubuntu. https://help.ubuntu.com/18.04/ubuntu-help/index.html
- [12] Debian (2020). El manual del administrador de Debian 10.04.
   Debian (2020). El manual del administrador de Debian 10.04.
- Debian. https://www.debian.org/doc/manuals/debianhandbook/index.es.html [13] Pizarro Galán, A. M. y Pizarro Galán, A. M. (2017). Linux para
- (13) Hzarlo Gatai, A. M. y Hzarlo Gatai, A. M. (2017). Elity para usuarios. Madrid. Spain: Ministerio de Educación de España. (Páginas. 76 - 96). elibro. https://elibronet.bibliotecavirtual.unad.edu.co/es/ereader/unad/49434?page=7 6
- [14] Vargas, Carlos H. (2020). OVI Implementando el entorno de trabajo GNU Linux. [Archivo de video]. Repositorio UNAD. https://repository.unad.edu.co/handle/10596/38598
- [15] Gómez López, J. (2015). Administración de sistema operativos. Madrid. Spain: RA-MA Editorial. (Páginas. 162 -332). elibro. https://elibronet.bibliotecavirtual.unad.edu.co/es/ereader/unad/62479?page=1 62
- [16] https://sukachoff.ru/es/internet/failovye-sistemy-ext2-ext3-xfsreiserfs-ntfs-kak-poluchit-dostup-k- razdelam-ext2-ext3-ext4/
- [17] https://computernewage.com/2015/06/14/el-arbol-de-directoriosde-linux-al-detalle-que-contiene- cada-carpeta/#raiz